| ブログの新規作成                                             | ТОР                                                                                                    | エキサイトフ                                                                                                    | 「オホーツク食と農」                                                                                                    |
|------------------------------------------------------|----------------------------------------------------------------------------------------------------|----------------------------------------------------------------------------------------------------|----------------------------------------------------------------------------------------------------|
| エキサイトの例                                              | ログイン<br>エキサイトID<br>パスワード<br>SSL 区 ログイン<br>パ <u>スワードを忘れたら</u>                                                                                                    | お知らせ <ul> <li>エキサイ・ブログ:</li> <li>投稿画面にフォン!</li> <li>新スキン「エウロベ</li> <li>エキサイトブログ稿</li> <li>マコットは、ため、</li> </ul> | テキスト                                                                                                    |
| 1 . http://www.exblog.jp/<br>より、ログインの欄の<br>新規登録をクリック | <u>パイパンス中しにあ</u><br>新規登録(無料)<br>excite.1<br>エキサイトIDの登<br>はTetまに入かい                                                                                                    | <ul> <li>・ プログ製本サービ:</li> <li>・ プログ製本サービ:</li> <li>・ プログ製本サービ:</li> </ul>                                      | <u>キーム   ロダイン   IDセンタートップ   サイトマップ</u><br>いっ <sup>てっ</sup> がついた 項目は入力が必要です。                                                                                                    |
| 2.利用規約に同意の後、                                         | 日本(10年4日)、10日11日<br>セキュリティなし(SSIA)<br>【重要】エキサ・(11月日)                                                                                                    | がま <u>したらいった。</u> 動いたださい。<br>にいてご登録を行うがま <u>しいら</u> よりた朝いり<br>きょりティ教がならにによりご登録にのだ                              | D.I.I.T.<br>C22き程序 - 0.L.I.T.                                                                                                    |
| 3.必要事項を記入                                            | エキワ (1-10)<br>エキワ (1-) × 小の水<br>れる情報となりますが<br>希望するエキワ (1)                                                                                                    | A 771-312 HRISHIET, GAL 2013<br>C. FOCTALEOLU<br>D. Geneter, Government<br>MARING SCHEME COM                   | ローサイトロス、ログイン和ウサービスをご下に用される相は、最重したご用さ<br>ローサイトロス、ログイン和ウサービスをご下に用される相は、最重したご用き<br>つイセンな美格さら、本規などに変更をですく用くパスにあら<br>和用できない、希知などに変更をですく用くパスにあら<br>もこういたもの                            |
| エキサイトIDを登録                                           | 1129-<br>1129-FGA3                                                                                                    | F * ARET 117201720-0-13<br>OFFICE UNTERN<br>D *                                                                | エキサイトにと何に言葉はは用できません。<br>なめ、世場はお客様ごお良い自行できたせん。<br>だきます。それ名事務の登録でも広になっていた<br>だきます。それ名事務の登録で小師によりたかかが<br>発生しても、エキサイトは一切責任生剤に切れます。                                                  |
|                                                      | 日本のないには、<br>パスワードをおれてし、<br>ますけたとかできま<br>単式の有用<br>単式のあえ<br>単式のあえ<br>そ前のあえ<br>そ前のあえ<br>そ前のあえ<br>そ前のの、<br>そ前のある<br>そ前ののでです。<br>そ前ののでです。<br>そ前ののでです。<br>そ前のでのです。<br>「「」」、<br>「」、<br>「」、<br>「」、<br>「」、<br>「」、<br>「」、<br>「 | 2->>>==================================                                                                        | し(著えなことができますと、ご本人であなとみなされ、新人(11(スワードの日<br>つ)かの名前を200万けで<br>ない、単位の24年間に、自身の高校でたったいっていたたき<br>ない、単位の24年のでは、「単位」では、第一の上書時の<br>単子が一切またとういうため実施しても、エキウイ<br>トローローになったり、コートは、日本の単位・1446 |
|                                                      | <mark>※ ブログ情報</mark> 入力                                                                                                    |                                                                                                    |                                                                                                    |
| 4 . ブログのタイトルと内容を入<br>ブログを作成する で 🗄                    | プログURL<br>プログタイトル<br>プログ説明<br>完了 公開設定                                                                                                    | http://loz<br>オホーツクFJ<br>大空町から男<br>非公開に設定<br>ブログタイトル、説明<br>URLJは変引                                             | exblog.jp<br>全と農」<br>原ご案内<br>〇 公開 ④ 非公開<br>官すると新着情報に表示されません。<br>県 公開設定は、後からでも変更できます。<br>更できませんのでご注意ください。                                                                        |
| 登録アドレスにメールにはメール                                      | が到着                                                                                                    | <u>利用規約</u> に同意のうえ、下<br>下のボタンをクリックする<br>Fのボタンを押した時点で利用                                                         | 「のボタンをクリックしてください。<br>らとブログ作成が完了します。<br>月規約に同意したものとみなします。                                                                                                    |
| OZORA TARO 様<br>エキサイト ID をご登録いただき誠にぁ                 | りがとうございます                                                                                                    | <u>, ייי</u> ל                                                                                                 | を作成する                                                                                                    |

【エキサイト ID】 \*\*\*\*\*\*\*

ID・パスワードはログインする際に必要になりますので、大切に保管して下さい。

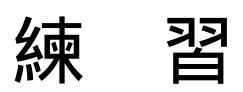

<u>http://ozoracho.exblog.jp/</u> にアクセスし、ログインから ID \*\*\*\* PW \*\*\*\* <u>http://ozoratown.exblog.jp/</u> にアクセスし、ログインから ID \*\*\*\* PW \*\*\*\*

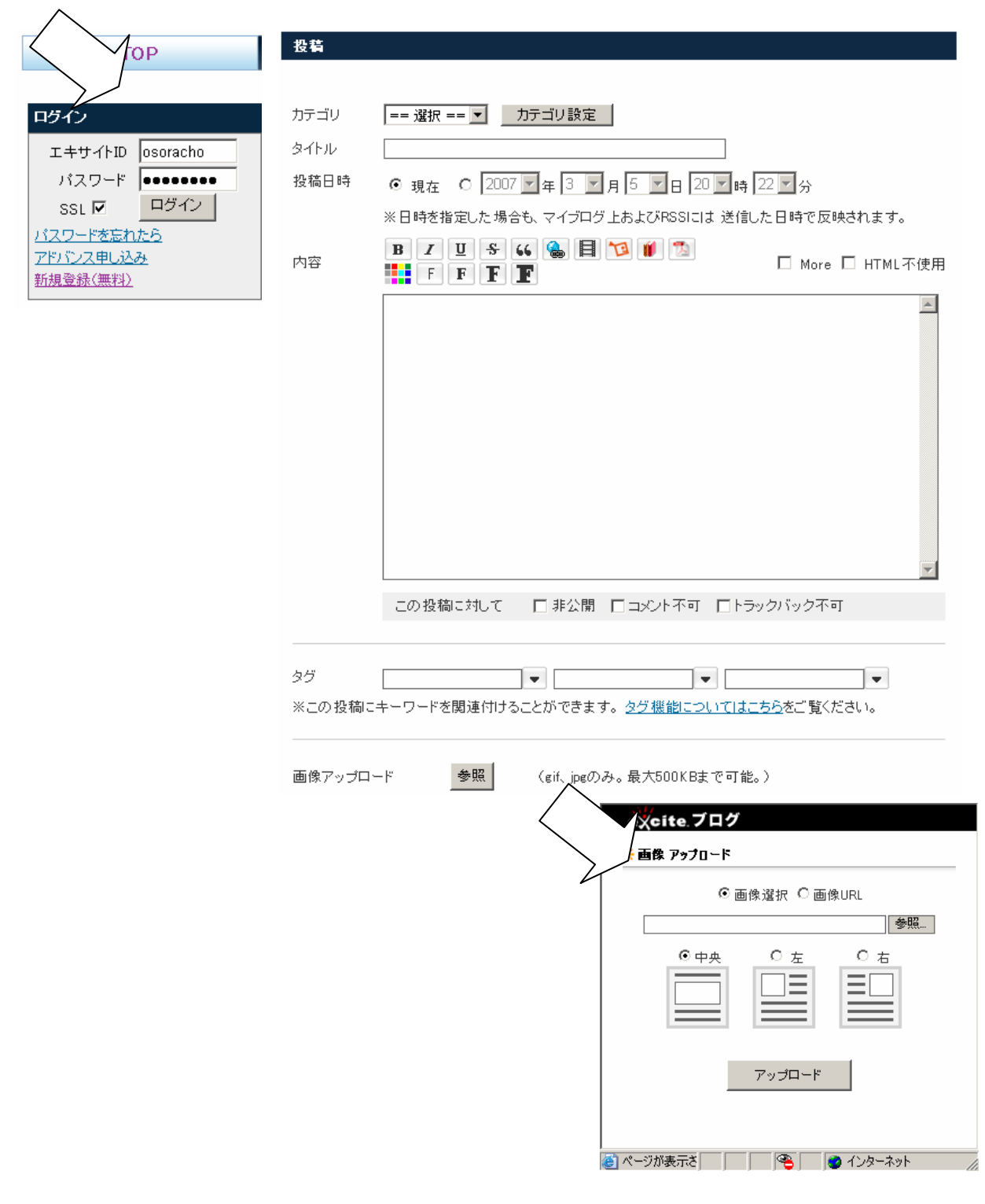

## 送信 で 完了

## 環境設定

携帯投稿設定

様々な環境設定を行う

スキン変更 デザイン変更

特定のアドレスからの

投稿を可能とする

|     | マイブログ 情報                   | 環境設定       |                                                                                      |
|-----|----------------------------|------------|--------------------------------------------------------------------------------------|
|     | マイブログメイン                   | 基本設定       |                                                                                      |
|     | <u>投稿</u>                  | ブログurl     | http://ozoracho.exblog.jp/                                                           |
|     | 環境設定                       | ブログタイトル    | 大空町「食と農」                                                                             |
|     | <u>スキン変更</u>               | ブログ公開設定    | ○ 公開 ● 非公開                                                                           |
|     |                            |            | ※「非公開」にするとブログの更新情報が送信されません。                                                          |
|     | 記事管理                       |            | 変更                                                                                   |
| 西   | D·URLの拒否設定                 |            |                                                                                      |
| 之丈  | <u>キーワード拒否設定</u>           |            |                                                                                      |
|     | <u>ライフログ</u>               | 環境設定       |                                                                                      |
|     | 携帯投稿設定                     | ブログ説明      | オホーツク大空町から食と農の話題                                                                     |
|     | <u>PDF出版</u>               | メインページの記事数 | 5 件 (1~30件)                                                                          |
|     | <u>MyBooks</u>             | コメント権限     | 全てのユーザー 💌                                                                            |
|     | <u> ブックマークレット</u>          | 非公開コメント受付  | ⊙ ज С कज                                                                             |
|     | <u>マイフロク 削除</u>            | トラックバック権限  | 全てのユーザー                                                                              |
|     | Blogでアフィリエイト<br>インターネット広告を |            |                                                                                      |
|     | Ryooma もっと楽しく、簡単に          |            | ■ リンクかないドラックハックを受けています。 ※トラックバック送信元記事にこのプログ(http://ozorsho.exblog.jp/)へのリンクが存在しています。 |
|     | 10001118 C7 545 ±41        |            |                                                                                      |
| 環境設 | 定                          |            |                                                                                      |
| 基本設 | 定                          |            |                                                                                      |
|     |                            |            |                                                                                      |
|     | 投稿                         | メールアドレス    | ozoracho@m.exblog.jp                                                                 |
|     |                            | 携帯ブログurl   | http://mblog.excite.co.jp/user/ozoracho/                                             |
| (5  | 使用する携帯電話の                  | メールアドレス    |                                                                                      |
|     |                            |            | └────────────────────────────────────                                                |
|     |                            |            | 確認のマールを送る                                                                            |
|     |                            |            |                                                                                      |
|     |                            | カテゴリ       | == 選択 == ▼                                                                           |
|     |                            | 카타카 88     |                                                                                      |
|     |                            | 非公開        | ◎ 公開 ○ 非公開                                                                           |
|     |                            | コメント       | ● 可能 ○ 不可                                                                            |

## 利用方法

携帯電話のメールを利用してエキサイトブログに投稿することができます。 携帯投稿機能を使うためには、まず使用する携帯電話のメールアドレスを登録してください。

④ 可能 ○ 不可

OK

| Step 1. | 携帯投稿で使用する携帯電話のメールアドレスを入力してください。 |
|---------|---------------------------------|
|---------|---------------------------------|

トラックバック

| の<br>で<br>た<br>に<br>は<br>た<br>に<br>た<br>に<br>た<br>に<br>た<br>に<br>た<br>の<br>で<br>う<br>の<br>ジ<br>た<br>に<br>た<br>の<br>で<br>の<br>の<br>の<br>の<br>の<br>の<br>の<br>の<br>の<br>の<br>の<br>の<br>の | 705                                                                          |                                  |
|----------------------------------------------------------------------------------------------------|------------------------------------------------------------------------------|----------------------------------|
|                                                                                                    | 1990<br>1990<br>Mayalaka sindagang<br>Tahasasata<br>Sahasasata<br>Sahasasata | イブログメールアドレス exblog@m.exblog.jp   |
| 100                                                                                                    | 101 0.00 0.00<br>1000 0.00 0.00<br>1000                                      | ま電話のメールアドレス ① exblog@t.exblog.jp |
|                                                                                                    |                                                                              | ② 確認のメールを送る                      |

① 携帯投稿で使用する携帯電話のメールアドレスを入力してください。

◎ 「確認のメールを送る」ボタンを押すと、入力したメールアドレス宛てにメッセージが送られます。

Step 2. あなたの携帯電話にメールが届きます。メールアドレスを登録してください。

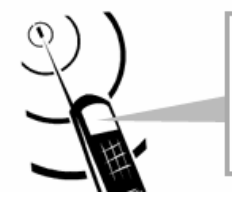

エキサイトブログです。 この携帯電話でOOO.exblog.jpに投稿できます。 投稿する際のメールアドレスはOOO@m.exblog.jpです。 このアドレスを携帯電話のアドレス帳に登録すると便利です。